## Création d'un compte « Portail Famille »

Page d'accueil du Portail Famille Roanne : <u>Cliquez ici</u>

| - PORTAIL FAMILLE PORTAIL FAMILLE                                                                                                    |                           |
|----------------------------------------------------------------------------------------------------|---------------------------|
| <section-header><section-header><section-header><section-header>Substrate on the substrate of the substrate of the substrate of the substrate of the substrate of the substrate one substrate one substrat</section-header></section-header></section-header></section-header> | Cliquez ici               |
| Etape 1/4     Mes références dossier     Etape 3/4     Etape 4/4     Récapitulatif     Conditions d'utilisation     Récapitulatif     Conditions d'utilisation     Récapitulatif     Conditions d'utilisation     Récapitulatif     Conditions d'utilisation     Récapitulatif     Conditions d'utilisation     Récapitulatif     Conditions d'utilisation     Récapitulatif     Conditions d'utilisation                                                                                                    |                           |
| MES INFORMATIONS PERSONNELLES<br>Les champs obligatoires sont précédés d'un astérisque (*).<br>Nom :                                                                                                    |                           |
| Prénom : Adresse e-mail* :                                                                                                    | Compléter tous les champs |
| Confirmation d'adresse e-mail* :                                                                                                    |                           |
| Nom ďutilisateur+ :                                                                                                    |                           |
| Mot de passe* :                                                                                                    |                           |
| 6 caractère(s) au minimum contenant 1 majuscule(s) et 1 caractère(s) non alphanumérique(s) Confirmation du mot de passe* :                                                                                                    |                           |
|                                                                                                    | Ne pas oublier de coche   |
|                                                                                                    |                           |

| <b>Eta</b> r<br>Mes                                                                                                    | pe 1/4 🖋<br>s informations                                                                                                    | Etape 2/4<br>Mes références dossier                                                                                                    | Etape 3/4<br>Conditions d'utilisation                                                                                                    | Etape 4/4<br>Récapitulatif                                                                                                    |                                                                                                    |                                     |
|----------------------------------------------------------------------------------------------------|----------------------------------------------------------------------------------------------------|----------------------------------------------------------------------------------------------------|----------------------------------------------------------------------------------------------------|----------------------------------------------------------------------------------------------------|----------------------------------------------------------------------------------------------------|-------------------------------------|
| Veuillez saisir le                                                                                                    | es informations fournies                                                                                                    | par votre collectivité.                                                                                                    |                                                                                                    |                                                                                                    |                                                                                                    |                                     |
| MES INFORMA                                                                                                    | TIONS ENFANCI                                                                                                    | E                                                                                                    |                                                                                                    |                                                                                                    |                                                                                                    | Ces informations yous sont          |
| Les champs obligatoir                                                                                                   | es sont précédés d'un as                                                                                                    | térisque (*).                                                                                                    |                                                                                                    |                                                                                                    |                                                                                                    | transmises par le Service Education |
| Numéro de dossier* :                                                                                                    |                                                                                                    |                                                                                                    |                                                                                                    |                                                                                                    | <u> </u>                                                                                            |                                     |
| Nom* :                                                                                                    |                                                                                                    |                                                                                                    |                                                                                                    |                                                                                                    | <b>   </b>                                                                                          |                                     |
| Adresse e-mail* :                                                                                                    |                                                                                                    |                                                                                                    |                                                                                                    |                                                                                                    |                                                                                                    |                                     |
|                                                                                                    |                                                                                                    | ANNULER                                                                                                    | <b>E</b> ENREGISTRER                                                                                                    |                                                                                                    |                                                                                                    |                                     |
| Et                                                                                                    | ape 1/4 ✔                                                                                                    | Etape 2/4 🛩                                                                                                    | Etape 3/4                                                                                                    | Etape 4/4                                                                                                    | _                                                                                                   | 1                                   |
| M                                                                                                    | es informations                                                                                                    | Mes références dossier                                                                                                    | Conditions d'utilisation                                                                                                    | n Récapitulatif                                                                                                    |                                                                                                    | 1                                   |
| Vous devez at CONDITIONS Veuillez lire et accep                                                                         | CCEPTER LES CONDITIONS G<br>GÉNÉRALES D'I<br>ter les conditions génér                                                                                                    | énérales d'utilisation du site p<br>UTILISATION<br>ales d'utilisation ci-dessous :                                                                                                    | our continuer votre inscriptio                                                                                                    | n                                                                                                    |                                                                                                    |                                     |
|                                                                                                    | TIONS GÉNÉRALE                                                                                                    | S D'UTILISATION                                                                                                    |                                                                                                    |                                                                                                    | ^                                                                                                   | 1                                   |
| Le Portail famill<br>définies dans le<br>vous interdisez                                                                | e (ci-après "le Site") vous<br>présent document. L'utili<br>d'utiliser tout ou partie du                                                                                             | est proposé sous certaines cor<br>sation / consultation du Site es<br>ı Site à des fins illicites ou cont                                                                                                    | ditions, que vous vous engages<br>limitée à des fins personnelles<br>aires aux présentes conditions                                                                                                    | z à respecter. Ces conditions d'utilisai<br>s et non - commerciales. D'une façon<br>s d'utilisation.                                                                                                    | ion sont<br>générale, vous                                                                          |                                     |
|                                                                                                    | CTION DU SITE (DI                                                                                                    | ROITS D'AUTEURS ET                                                                                                    | DROITS VOISINS, DRO                                                                                                    | DIT DES MARQUES)                                                                                                    |                                                                                                    | 1                                   |
| Toute représent,<br>cause est illicite<br>destinées à une<br>à laquelle elles s<br>concéder sous l<br>avoir obtenu l'ac | ation ou reproduction inté<br>e et constitue une contrefi-<br>utilisation collective, ains<br>sont incorporées. En cons<br>icence, transférer ou vené<br>coord préalable écrit de Ci | égrale ou partielle des éléments<br>açon. Seules sont autorisées le<br>si que les analyses et courtes c<br>séquence, vous ne pouvez pas r<br>dre toute information/donnée o<br>IBUL S A S. sauf disnositions so | du Site faite sans le consenter<br>s copies ou reproductions stric<br>tations justifiées par le caracté<br>produire, représenter, copier, n<br>itenue à partir du Site, ni créer<br>écifiques. Tous les longs, marg | ment des auteurs ou des ayants droit<br>tement réservées à l'usage privé du c<br>ère critique, pédagogique ou d'informa<br>nodifier, distribuer, transmettre, diffus<br>des oeuvres dérivées des éléments p<br>ues, sinnes distinctifs, etc. présents s | ou ayants<br>opiste et non<br>tion de l'oeuvre<br>er, publier,<br>écités sans en<br>ur le Site sont |                                     |
| J'ai lu et j'accep                                                                                                    | ote les conditions généra                                                                                                    | ales d'utilisation                                                                                                    |                                                                                                    |                                                                                                    |                                                                                                    |                                     |
|                                                                                                    |                                                                                                    | ANNULER                                                                                                    | ACCEPTER                                                                                                    | 3                                                                                                    |                                                                                                    |                                     |
|                                                                                                    |                                                                                                    |                                                                                                    |                                                                                                    |                                                                                                    |                                                                                                    |                                     |
| Coche                                                                                                    | er obligato                                                                                                    | irement pour                                                                                                    | continuer                                                                                                    |                                                                                                    |                                                                                                    |                                     |

|                                                                                                    | Etape 1/4 🛹<br>Mes informations                            | Etape 2/4 ✔<br>Mes références dossier             | Etape 3/4 🛷<br>Conditions d'utilisation | Etape 4/4 ✔<br>Récapitulatif     | _               | 1                            |
|----------------------------------------------------------------------------------------------------|------------------------------------------------------------|---------------------------------------------------|-----------------------------------------|----------------------------------|-----------------|------------------------------|
| Récapitulation   Récapitulation   MES INFORMATIONS   Nom:   Testion   Précamin   Récipiense   Advesse entail:   représentation   Récipiense   Advesse entail:   représentation   Récipiense   SERVICE DE NANCE   Numit de destrict   Romit de destrict   OD1   SERVICE DE NANCE   Numit de destrict   OD1   Ensilie:   OD1   Ensilie:   OD1   Ensilie:   OD1   Ensilie:   OD1   Ensilie:   OD1   Ensilie:   OD1   Ensilie:   OD1   Ensilie:   OD1   Ensilie:   OD1   Ensilie:   OD1   Ensilie:   OD1   Ensilie:   OD1   Ensilie:   OD1   Ensilie:   OUTIONS GENÉRALES D'UTILISATION   Vue centifier avoit lu et accepté les conditions générales d'utilisation:   Image: Respect deceté   Distance de cété   Image: Respect deceté   Image: Respect deceté   Image: Respect deceté   Image: Respect deceté   Image: Respect deceté   Image: Respect deceté                                                                                                    | Pour terminer votre inscription vous                       | devez confirmer, <mark>en cliquant sur l</mark> e | e bouton situé en bas de la page        | e, l'exactitude des information: | s ci-dessous.   |                              |
| RECAPITULATIF DE MON INSCRIPTION         MES INFORMATIONS         Nem:         Testemin         Privan:         Testerion         Advesse entil:         nonl dysgmal.com         ond dysgmal.com         ODOI         SENVICE ENFANCE         Numit dissister:         0001         Nonl dissister:         0001         Nonl dissister:         0001         Nonl dissister:         001         Nonl dissister:         001         Nonl dissister:         001         Rest entil:         nonl dysgmal.com         CONDITIONS GÉNÉRALES D'UTILISATION         Vanueler       VULDER MON INSCRIPTION         BIENVENUE SUR LE PORTAIL         Vier espace personnel a 46 créf. <ul> <li>None disperied in fridegrafié dage periadure 24 havees.</li> <li>Torie disperied for de periadure 24 havees.</li> <li>Torie disperied for de periadure 24 havees.</li> <li>Torie disperied for de periadure 24 havees.</li> <li>Torie disperied for de periadure 24 havees.</li> <li>Torie disperied for des services du periadure 24 havees.</li> <li>Torie disperied for des services du periadure 24 havees.</li> <li>Torie disperied for des services du periadure 24 havees.</li> <li>Torie disperied for des services du peri</li></ul>                                                                                                    | <del>'n oon d'arraug utiliaan In hautan "Annulad" (u</del> | ite secommencer v                                 | votre inscription).                     |                                  |                 |                              |
| MES INFORMATIONS Nem: Teatorin Nem: Teatorin Nem: Teatorin Nem: Teatorin Nem: Teatorin Nem: Teatorin Nem: Nem: Nem: Nem: Nem: Nem: Nem: Service enfance Service enfance Service enfance Service enfance Service enfance Service enfance Nem: Service enfance Service enfance Nem: Service enfance Service enfance Service enfa                                                                                                    | RÉCAPITULATIF DE MON INS                                   | SCRIPTION                                         |                                         |                                  |                 |                              |
| Nem:<br>Tatscom<br>Tatscom<br>Tatscom<br>Pictors:<br>Tatscom<br>remonit givepnala.com<br>remonit givepnala.com<br>remonit givepnala.com<br>SERVEC ENFANCE<br>Nondo<br>Service ENFANCE<br>Nondo<br>Service Service Name<br>CODDI<br>Nondo<br>Service Service Name<br>Service Service Name<br>Service Service Name<br>Service Service                                                                  | MES INFORMATIONS                                           |                                                   |                                         |                                  |                 |                              |
| Priority Testares and it is a service a dupot table of the service of the service a dupot table of the service a dupot table of the                                                                                                    | Nom :<br>Testnom                                           |                                                   |                                         |                                  |                 |                              |
| Adverse avail :   Adverse avail :   mont diviganalization :   mont diviganalization :   MES SOUSCRIPTIONS   SERVICE ENFANCE   Numé dossier :   0001   Non dossier :   NOM1   Email :   mont graysmalization :   OVD1   BIENVENUE SUR LE PORTAIL   Vulder Mont Niescription   BIENVENUE SUR LE PORTAIL    Vulder Mont Niescription Une espace personnel a été crée. Our utiliser Intelgraphit des services du portail, vous devez activer vetre compate en cliquant sur le lien présent dans 1e-mail que nous vous avons Ritery à la page discouril Retur à la page discouril                                                                                                    | Prénom :                                                   |                                                   |                                         |                                  |                 |                              |
| Adrese email: norm gruppmal.com norm drillisateur: : TST MES SOUSCRIPTIONS SERVICE ENFANCE Numbro dossier: OD1 Norm dossier: NOM1 Email: norm gruppmal.com CONDITIONS GÉNÉRALES D'UTILISATION Vous certifiez avoir lu et accepté les conditions générales d'utilisation. EIENVENUE SUR LE PORTAIL Vote espace personnel à été créé.  Pour d'inder friediguaité des services du portait, vous devez activer votre compte en cliquant sur le lien présent dans l'e-mail que nous vous avont nervye                                                                                                    | Testprenon                                                 |                                                   |                                         |                                  |                 |                              |
| International services du portal, vous devez activer votre compte en criguant sur le lien présent dans l'e-mail que nous vous avons<br>EIENVENUE SUR LE PORTAIL<br>Note espace personnel a été créé.<br>Note espace personnel a été créé.<br>Note espace personnel espace personnel espace personnel personnel personnel personnel personnel personnel personnel personnel personnel personnel personnel personnel person | Adresse e-mail :                                           |                                                   |                                         |                                  |                 |                              |
| International setter TST MES SOUSCRIPTIONS SERVICE ENFANCE Numéro dossies: OO1 Nom dossies: NOM1 Email: nom1@yopmal.com CONDITIONS GÉNÉRALES D'UTILISATION Vous certifiez avoir lu et accepté les conditions générales d'utilisation. UNULER V/LIDER MON INSCRIPTION BIENVENUE SUR LE PORTAIL Votre espace personnel a été créé.  Pour utiliser firinfegralité des services du portail, vous devez activer votre compte en cliquant sur le lien présent dans îte mail que nous vous avons Annoue service. Action, le lien ne sera valide que pendant 24 heures. Retor à la page d'accuel                                                                                                    | nonney oprimitorin                                         |                                                   |                                         |                                  |                 |                              |
| MES SOUSCRIPTIONS  SERVICE ENFANCE Numéro dossie: 001 Nom dossie: NOM1 Email: 001 CONDITIONS GÉNÉRALES D'UTILISATION CONDITIONS GÉNÉRALES D'UTILISATION Vous certifiez avoir lu et accepté les conditions générales d'utilisation.  MINULER V/LUDER MON INSCRIPTION  BIENVENUE SUR LE PORTAIL  Votre espace personnel a été créé.  Pour utiliser fintégralité des services du portait, vous devez activer votre compte en cliquant sur le lien présent dans l'e-mail que nous vous avons norde.  Retour à la page d'accueil                                                                                                    | TEST                                                       |                                                   |                                         |                                  |                 |                              |
| SERVICE ENFANCE Numéro dossier: OO1 Nom dossier: NOM1 Email: molt gypomal.com CONDITIONS GÉNÉRALES D'UTILISATION Vous certifiez avoir lu et accepté les conditions générales d'utilisation. CONDITIONS GÉNÉRALES D'UTILISATION Vous certifiez avoir lu et accepté les conditions générales d'utilisation. BIENVENUE SUR LE PORTAIL Votre espace personnel a été créé.  Pour utiliser firefiguité des services du portail, vous devez activer votre compte en cliquant sur le lien présent dans l'e-mail que nous vous avons Attention, le lien ne sera valide que pendant 24 heures. Retour à la page d'accueil                                                                                                    | MES SOUSCRIPTIONS                                          |                                                   |                                         |                                  |                 |                              |
| Numéro dossier:<br>001<br>Nom dossier:<br>NOM1<br>Email:<br>monitgorpmail.com<br>CONDITIONS GÉNÉRALES D'UTILISATION<br>Vous certifiez avoir lu et accepté les conditions générales d'utilisation.<br>ANNULER VALUEER MONI INSCRIPTION<br>BIENVENUE SUR LE PORTAIL<br>Votre espace personnel a été créé.<br>Pour utiliser frintegalité des services du portail, vous devez activer votre compte en cliquant sur le lien présent dans l'e-mail que nous vous avons<br>Attention, le lien ne sera valide que pendant 24 heures.<br>Betour à la page d'accuell                                                                                                    | SERVICE ENFANCE                                            |                                                   |                                         |                                  |                 |                              |
| 0001   Nom dossier:   NOM1   Email:   mont dyspenal com   CONDITIONS GÉNÉRALES D'UTILISATION   Vous certifiez avoir lu et accepté les conditions générales d'utilisation.     ANNULER   Valuder MON INSCRIPTION   BIENVENUE SUR LE PORTAIL Votre espace personnel a été créé.       Our utiliser finitégrafité des services du potail, vous devez activer votre compte en cliquant sur le lien présent dans l'e-mail que nous vous avons  Attention, le lien ne sera valide que pendant 24 heures. Retour à la page d'accuell                                                                                                    | Numéro dossier :                                           |                                                   |                                         |                                  |                 |                              |
| Nom dossier :<br>NOM1<br>Email :<br>mont@gogmail.com<br>CONDITIONS GÉNÉRALES D'UTILISATION<br>Vous certifiez avoir lu et accepté les conditions générales d'utilisation.<br>AINULER VALIDER MON INSCRIPTION<br>BIENVENUE SUR LE PORTAIL<br>Votre espace personnel a été créé.<br>Pour utiliser firitégralité des services du portail, vous devez activer votre compte en cliquant sur le lien présent dans l'e-mail que nous vous avons<br>Attention, le lien ne sera valide que pendant 24 heures.<br>Retour à la page d'accueil                                                                                                    | 0001                                                       |                                                   |                                         |                                  |                 |                              |
| Email:   mont@yopmail.com   CONDITIONS GÉNÉRALES D'UTILISATION   Vous certifiez avoir lu et accepté les conditions générales d'utilisation.   ANNULER   VALIDER MON INSCRIPTION   BIENVENUE SUR LE PORTAIL Votre espace personnel a été créé.  Pour utiliser l'intégralité des services du portail, vous devez activer votre compte en cliquant sur le lien présent dans l'e-mail que nous vous avons envoyé. Attention, le lien ne sera valide que pendant 24 heures. Retour à la page d'accuel                                                                                                    | Nom dossier :                                              |                                                   |                                         |                                  |                 |                              |
| nom1@yopmail.com<br>CONDITIONS GÉNÉRALES D'UTILISATION<br>Vous certifiez avoir lu et accepté les conditions générales d'utilisation.<br>ANNULER VALIDER MON INSCRIPTION<br>BIENVENUE SUR LE PORTAIL<br>Votre espace personnel a été créé.<br>Pour utiliser fintégralité des services du portail, vous devez activer votre compte en cliquant sur le lien présent dans l'e-mail que nous vous avons<br>envoyé.<br>Attention, le lien ne sera validé que pendant 24 heures.<br>Betour à la page d'accueil                                                                                                    | Email:                                                     |                                                   |                                         |                                  |                 |                              |
| CONDITIONS GÉNÉRALES D'UTILISATION<br>Vous certifiez avoir lu et accepté les conditions générales d'utilisation.<br>ANNULER VALIDER MON INSCRIPTION<br>BIENVENUE SUR LE PORTAIL<br>Votre espace personnel a été créé.<br>Pour utiliser l'intégralité des services du portail, vous devez activer votre compte en cliquant sur le lien présent dans l'e-mail que nous vous avons<br>envoyé.<br>Attention, le lien ne sera validé que pendant 24 heures.<br>Betour à la page d'accuell                                                                                                    | nom1@yopmail.com                                           |                                                   |                                         |                                  |                 |                              |
| Vous certifiez avoir lu et accepté les conditions générales d'utilisation.          ANNULER       VALIDER MON INSCRIPTION         BIENVENUE SUR LE PORTAIL       Votre espace personnel a été créé. <ul> <li>Pour utiliser l'intégralité des services du portail, vous devez activer votre compte en cliquant sur le lien présent dans l'e-mail que nous vous avons envoyé.</li> <li>Attention, le lien ne sera valide que pendant 24 heures.</li> </ul> Retour à la page d'accueil                                                                                                    | CONDITIONS GÉNÉRALES D                                     | UTILISATION                                       |                                         |                                  |                 |                              |
| ANNULER VALIDER MON INSCRIPTION BIENVENUE SUR LE PORTAIL Votre espace personnel a été créé.  Pour utiliser l'intégralité des services du portail, vous devez activer votre compte en cliquant sur le lien présent dans l'e-mail que nous vous avons envoyé. Attention, le lien ne sera validé que pendant 24 heures. Betour à la page d'accueil                                                                                                    | Vous certifiez avoir lu et accepté les conditi             | ions générales d'utilisation.                     |                                         |                                  |                 |                              |
| BIENVENUE SUR LE PORTAIL Votre espace personnel a été créé.  Pour utiliser l'intégralité des services du portail, vous devez activer votre compte en cliquant sur le lien présent dans l'e-mail que nous vous avons envoyé. Attention, le lien ne sera validé que pendant 24 heures. Betour à la page d'accuell                                                                                                    |                                                            | ANNULER                                           | VALIDER MON INSCRIP                     | PTION                            |                 |                              |
| BIENVENUE SUR LE PORTAIL Votre espace personnel a été créé.  Pour utiliser l'intégralité des services du portail, vous devez activer votre compte en cliquant sur le lien présent dans l'e-mail que nous vous avons envoyé. Attention, le lien ne sera valide que pendant 24 heures. Betour à la page d'accuell                                                                                                    |                                                            |                                                   |                                         |                                  |                 |                              |
| Votre espace personnel a été créé.            Pour utiliser l'intégralité des services du portail, vous devez activer votre compte en cliquant sur le lien présent dans l'e-mail que nous vous avons envoyé.          Attention, le lien ne sera valide que pendant 24 heures.                                                                                                    | BIENVENUE SUR LE PORTAI                                    | IL.                                               |                                         |                                  |                 |                              |
| Pour utiliser l'intégralité des services du portail, vous devez activer votre compte en cliquant sur le lien présent dans l'e-mail que nous vous avons<br>envoyé.<br>Attention, le lien ne sera validé que pendant 24 heures.<br>Betour à la page d'accuel!                                                                                                    | Votre espace personnel a été créé.                         |                                                   |                                         |                                  |                 |                              |
| Attention, le lien ne sera valide que pendant 24 heures.                                                                                                    | Pour utiliser l'intégralité des servi                      | ces du portail, vous devez activer                | votre compte en cliquant sur le         | lien présent dans l'e-mail que   | nous vous avons | Une fois validé yous recevez |
| Retour à la page d'accueil                                                                                                    | Attention, le lien ne sera valide qu                       | e pendant 24 heures.                              |                                         |                                  |                 | confirmation suivez les inst |
|                                                                                                    | Retour à la page d'accueil                                 |                                                   |                                         |                                  |                 |                              |

## Exemple de mail que vous recevez :

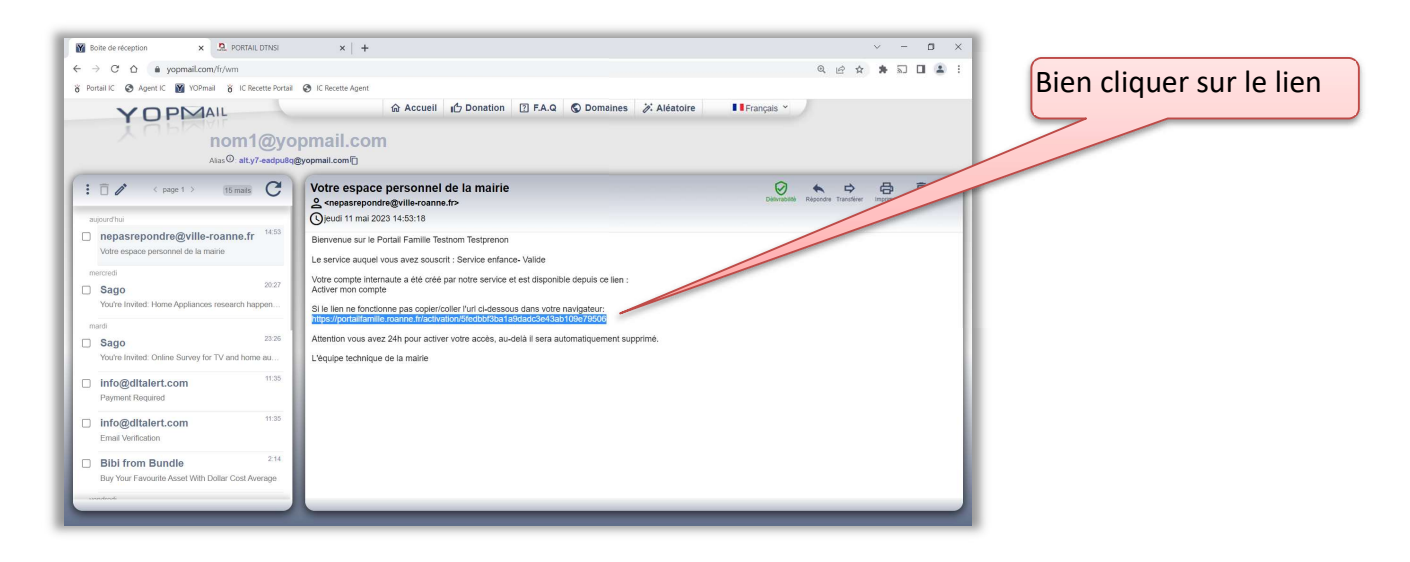

## Vous pouvez vous connecter avec l'identifiant et le mot de passe que vous avez créé :

| PORTAIL FAMILLE ROANNE                                                                                                    | Accessibilité   Aide                                                                                                    |
|----------------------------------------------------------------------------------------------------|----------------------------------------------------------------------------------------------------|
| 19 FÉVRIER 2023 INSCRIPTIONS SCOLAIRES 2023-2024 (Première inscription ou changement d'école) D 27 février au 21 avril 2023 A partir du 27 février, vous pourze inscrire vos enfants pour la prochaine rentrée scolaire 2023-2024 et ce jusqu'au 21 avril 2023. Pour cela, <u>vous devez prendre rendez-vous</u> : - par internet : <u>En cliquant ici</u> - par téléphone (04 77 23 20 94 ou 04 77 23 20 95) par mail ( <u>education@ville-roanne.fr</u> ) - directement au service, <u>situé à l'Espace Congrès</u> . Téléchargez le dossier : Lire la suite | CONNECTEZ-VOUS         FranceConnect est la solution proposée par tétat pour sécuriser et simplifier la controit a vos services en ligne.         Définition a vos services en ligne.         Définition a vos services en ligne. |
| 25 NOVEMBRE 2022<br>PRÉINSCRIPTIONS SCOLAIRES 2023-2024<br>Votre enfant est né entre le 1er janvier 2020 et le 31 décembre 2020.<br>Vous pouvez donc l'inscrire à l'école pour la rentrée de septembre 2023, en téléchargeant la<br>fiche de préinscription 2023-2024 et en l'envoyant à education@ville-roanne.fr.<br>haut de page                                                                                                    | Into de passe "  E SE CONNECTER  Se rappeler de moi Mot de passe oublié ?                                                                                                    |
| 09 NOVEMBRE 2022<br>CHANGEMENT D'HORAIRES D'OUVERTURE<br>Depuis le 8 décembre 2022, le Service Education est situé à L'ESPACE CONGRÉS, Forum Sébastien                                                                                                    | INSCRIVEZ-VOUS<br>Vous souhaitez bénéficier des services<br>personnalisés de votre collectivité ?<br>CLIQUEZ ICI.                                                                                                    |